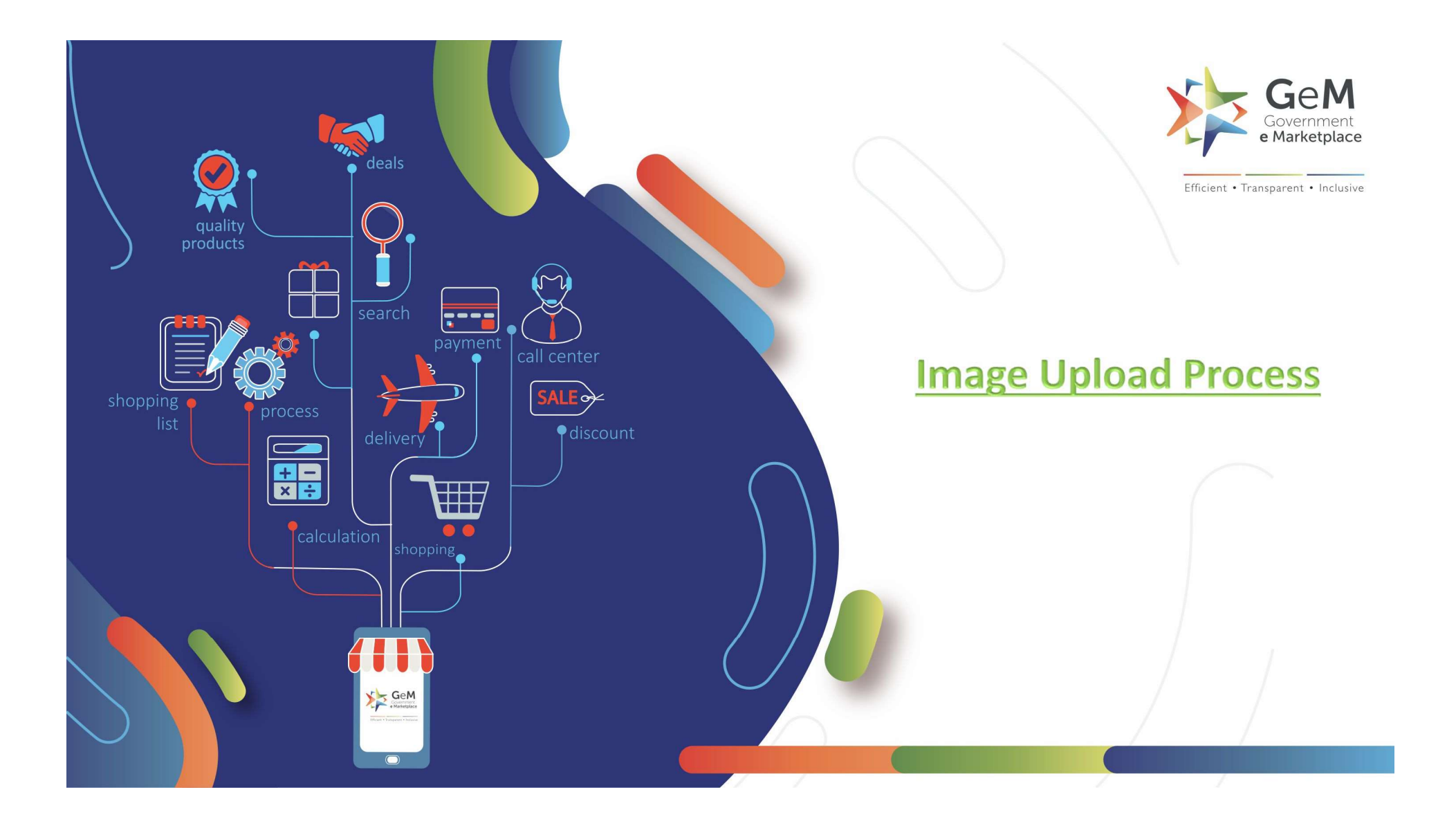

A seller needs to upload the Images along with the Product upload. The Image upload tab gets activated after filling in all the relevant catalogue information.

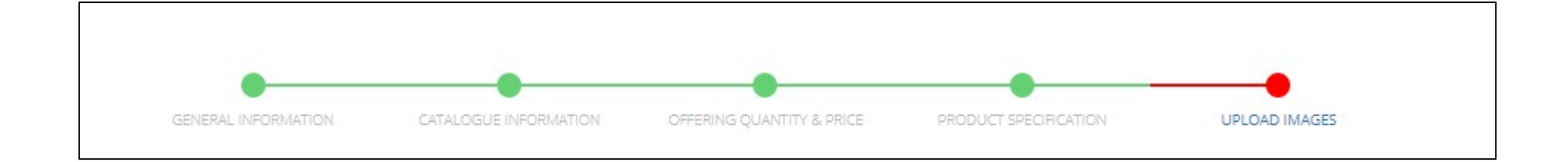

## After filling all relevant Catalogue information, you will get "Upload Image" option

| 1. GENERAL INFORMATION       |                                   |                                                                             | ٥ |
|------------------------------|-----------------------------------|-----------------------------------------------------------------------------|---|
| 2. CATALOGUE INFORMATION     |                                   |                                                                             | ٥ |
| 3. OFFERING QUANTITY & PRICE |                                   |                                                                             | ٥ |
| 4. PRODUCT SPECIFICATION     |                                   |                                                                             | ٥ |
| 5. UPLOAD IMAGES             |                                   |                                                                             | ۵ |
|                              | one of the product<br>Description | Upload<br>Side/Top/Back View<br>of the product<br>Bitterreget<br>Keespersor |   |

## **Points to Remember**

- Upload actual image of the product with clean white background and without watermark, seller logo, or any sort of seller identification mark
- Maximum Image size should be 300kb in jpg or png file format
- Image should comply with technical parameters of the uploaded product
- Please upload 3 different images of the product from different angles such as front, back, top, side, back, interior, close-ups or to show off the technology or science behind your product
- Do not Photoshop the image to distort from the original image
- Do not add Product description, certifications or specifications to the image

•Do not upload partial product image, diagrams or sketches

- Do not upload the images of product packaging, carton or outer box
- Do not upload image of a bunch of products. Upload single product image (except in case of multi product kits)
- Image should have clearly visible brand name in case of branded product
- No accessories/bunch of products should be shown in images unless accessories are a part of the offering which otherwise would be considered complementary along with the product in the image
- One image should be the compositions description in case its mentioned on the product box.

All 3 images should be distinct from each other.

If you try to upload same images, it will be highlighted as an error.

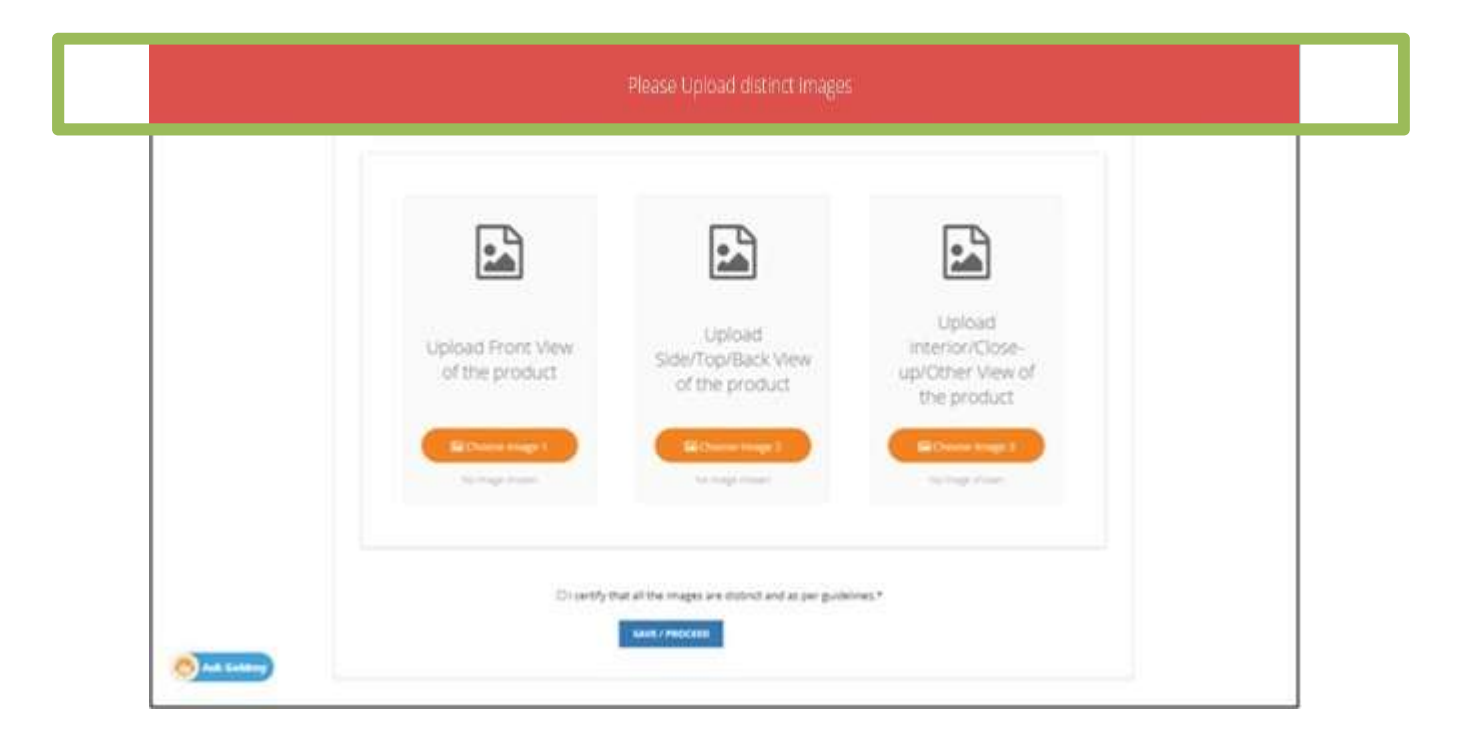

If admin notifies the sellers catalogue on the basis of image then the seller can see the status under the "Notified Products" tab

The reason would be mentioned there and the seller can edit and submit another image and submit

| Inventory Notified | Price outside Range | Notified Products | Published | Waiting For Admin Clearance | Walting For Seller Clearance | More - |
|--------------------|---------------------|-------------------|-----------|-----------------------------|------------------------------|--------|
|                    |                     |                   |           |                             |                              | -1     |

| NOTIFIE     | D PRODU                     | JCTS                    |                        |                       |       |             |         |                |                   |                     |                                                                                   |
|-------------|-----------------------------|-------------------------|------------------------|-----------------------|-------|-------------|---------|----------------|-------------------|---------------------|-----------------------------------------------------------------------------------|
| Name        | Title on<br>Market<br>Place | ProductID               | Gem<br>Catalogue<br>Id | Category              | Brand | Model       | MRP/NDP | Offer<br>Price | Product<br>Status | Inventory<br>Status | Action(s)                                                                         |
| Testin<br>g | NA                          | 6352447-578<br>27869627 | NA                     | Lead Time<br>on Stock | NA    | Testin<br>g | 1000    | 433            | Incompl<br>ete    | Incomplet<br>e      | Comment is images.jpeg - Image<br>relevant but does not meet quality<br>standards |

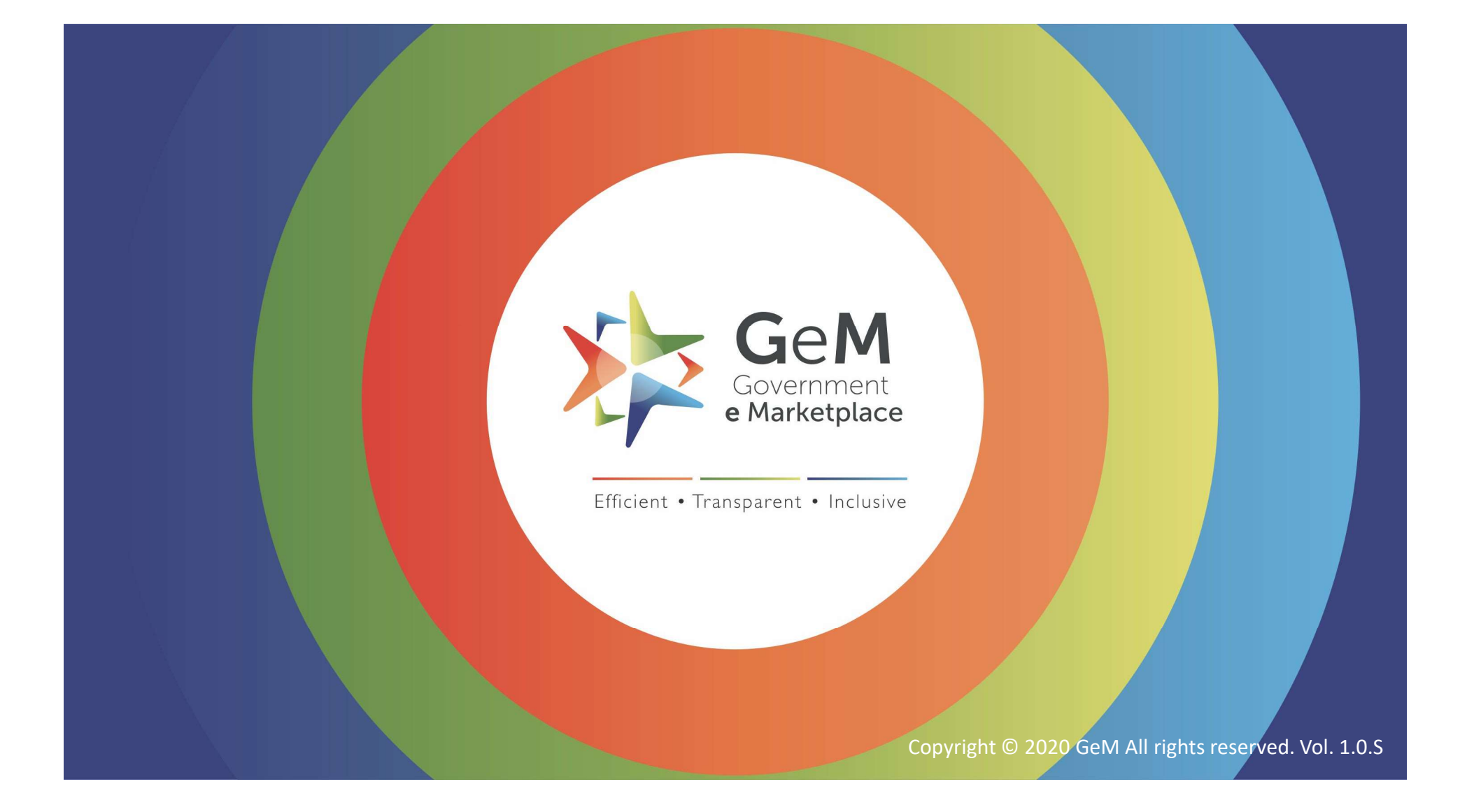